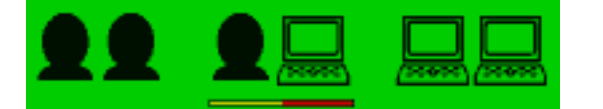

Select either a two-player game, a one-player game (versus the computer) or a computer-versuscomputer game. You can **change the skill level** of the computer player by adjusting the bar below the one-player game option.

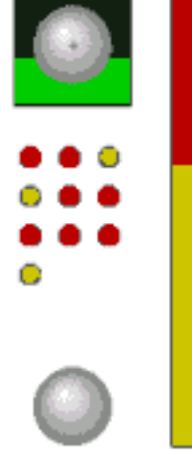

To **add spin**, move the cross on the cue ball in the top-right corner.

To **adjust the power** of the shot, change the height of the yellow bar.

To **take the shot**, left-click the cue ball in the bottom-right corner.

Potted balls will appear to the left of the power bar.

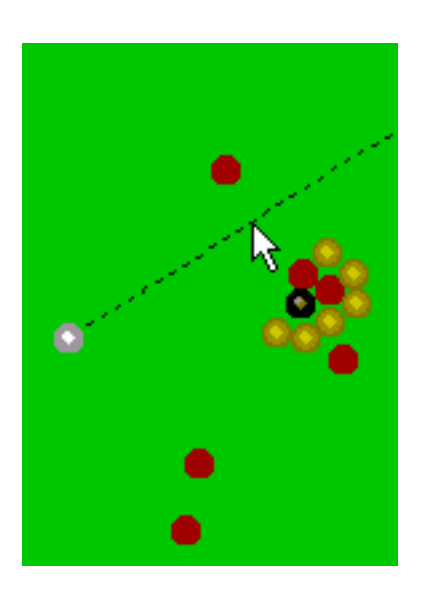

To **line up your shot**, place the cursor near the line, and hold down the left mouse button. Drag the line to the direction in which you want the cue ball to travel.

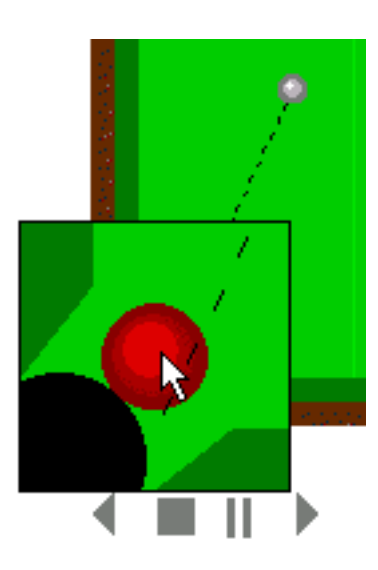

To **zoom** in on any ball, right click on it.

If you click on the cue-ball-directionline inside the zoom box, you can control it the same way as you would in normal mode. This helps in lining up your shots more accurately.

To make the zoom box disappear, right-click anywhere inside the box. file:///C|/Documents%20 and%20 Settings/Owner/My%20 Documents/My%20 Webs/WEB4/pool rules.htm

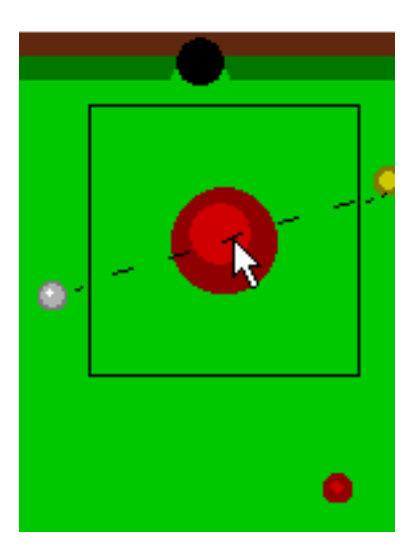

To hit any ball dead centre, leftclick on the ball. The cue ball gains natural topspin as it travels towards the coloured ball. For straight pots, use backspin to prevent the cue ball from being potted.

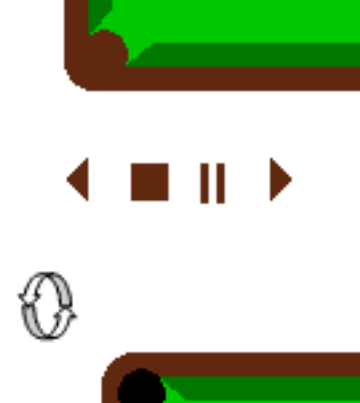

To **replay the last shot**, use the replay buttons in the bottom-left corner. The buttons are rewind, stop, pause and play. To exit the replay mode at any time, click the stop button.

## To exit the game

at any time and return to the menu screen, click the button in the topleft corner.